| Sign cu                                | n U i              | ð 💿 🗸                         |  |  |
|----------------------------------------|--------------------|-------------------------------|--|--|
| 3                                      | 8                  | Θ                             |  |  |
| genesis *<br>Medium                    | Bluetooth *<br>On  | Notifications<br>On, all apps |  |  |
| ٥                                      | •                  |                               |  |  |
| Screen<br>capture<br>Dark theme<br>Off | Night Light<br>Off | Keyboard *<br>On-screen key   |  |  |
| 0 —                                    |                    | >                             |  |  |
| o —                                    |                    |                               |  |  |
| FrieNey 11 77% - 3                     |                    | Managed IB                    |  |  |
|                                        | Nov 11             | 2.09 US 🗢 🔒                   |  |  |

1. Have the student sign out

2. Press and hold shift, ctrl, alt, r

| ~ ! @ # \$ % ^ & *   ` 1 2 3 4 5 6 7 8 | ( ) - +<br>9 0 - = backspace            |
|----------------------------------------|-----------------------------------------|
| tab q w e r t y u i                    | • • • · · · · · · · · · · · · · · · · · |
| a s d f g h j l                        | k I ; ", enter                          |
| shift Z X C V b n m                    | < > ? shift                             |
| ctrl •: alt                            | alt ctri <                              |

## 3. This will prompt you to "Reset this Chromebook" select "Restart"

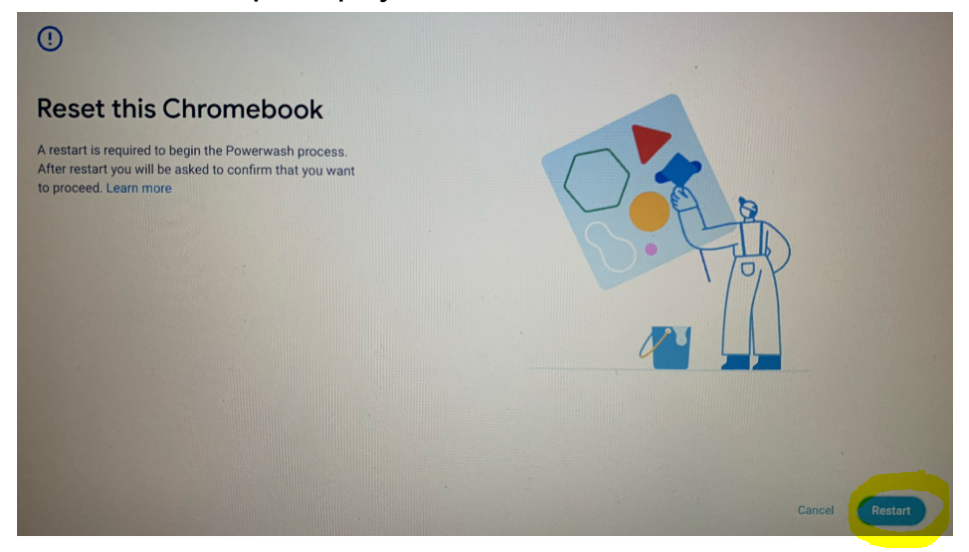

4. After the restart you will be prompted to "Reset this Chromebook" again, select "Powerwash"

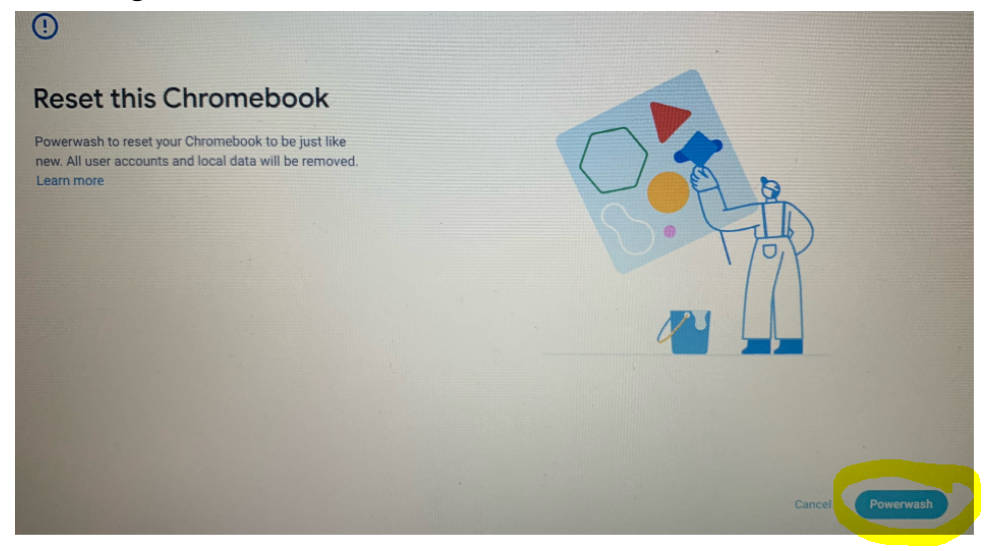

## 5. Confirm Powerwash by selecting "Continue"

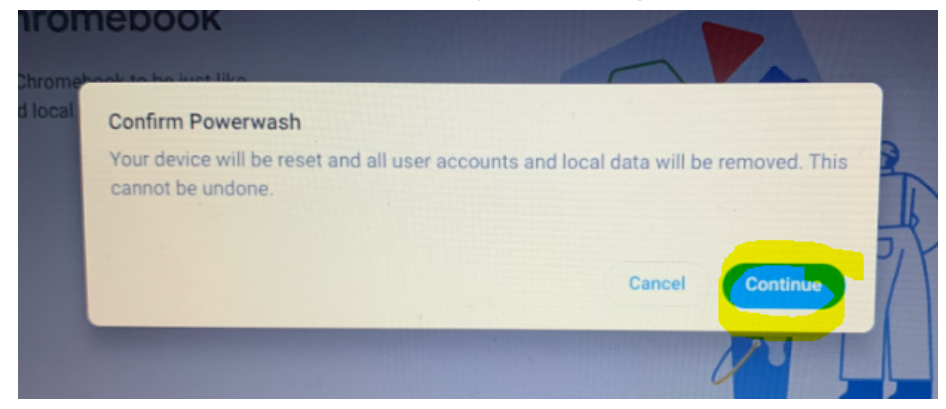

6. When powerwash is complete you will be prompted to "Welcome to your Chromebook" and asked, "Do you want to activate ChromeVox, the built-in screen reader for ChromeOS?" Select "No, continue without ChromeVox"

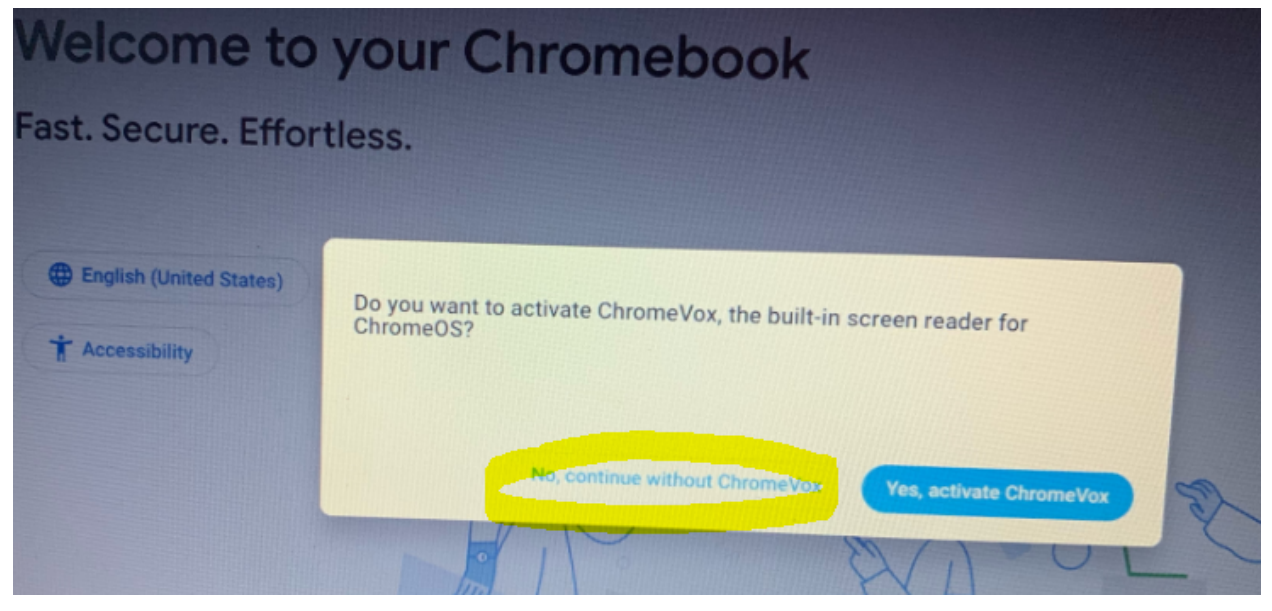

## 7. Select "Get Started"

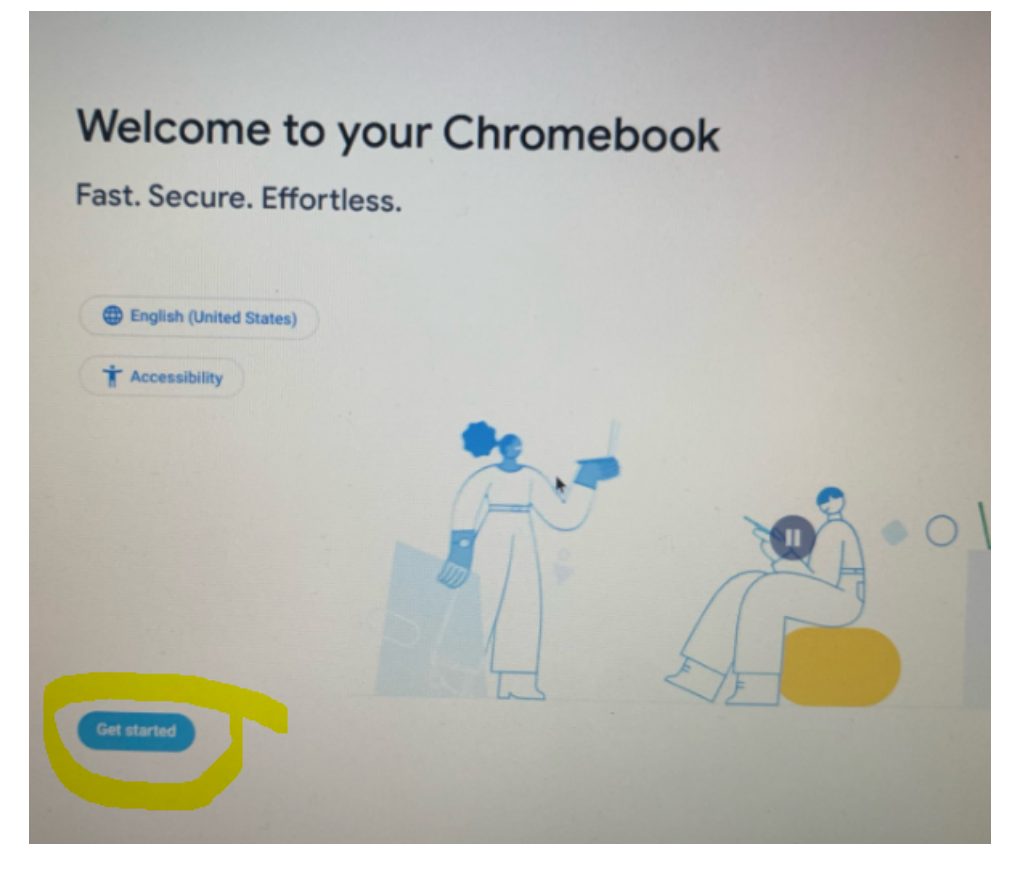

8. Connect to network "genesis"

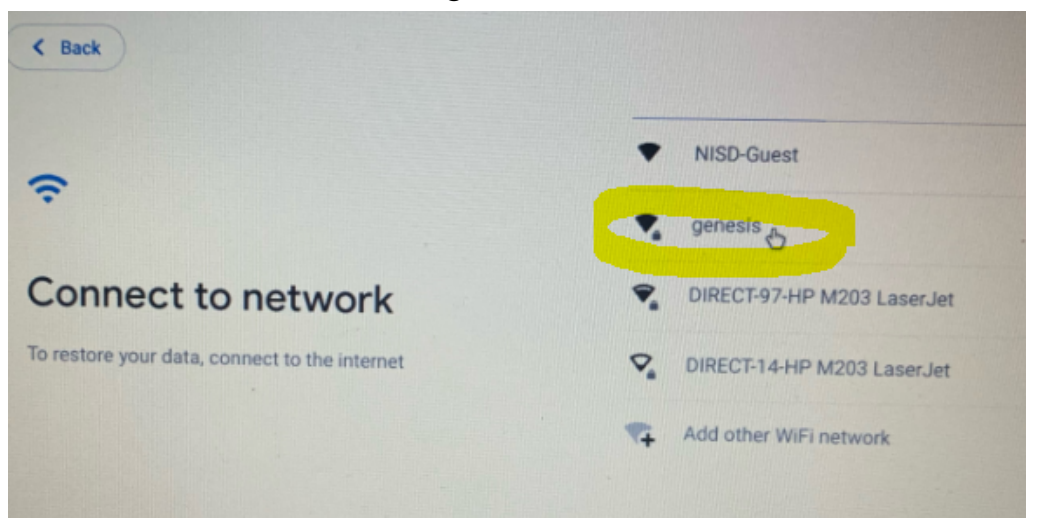

9. Settings are as followed EAP method: PEAP EAP Phase 2 authentication: MSCHAPv2 Server CA certificate: Do not check Identity: (student enters their s#) Password: (student enters their 4x4)

| Join Wi-Fi network         |        |         |
|----------------------------|--------|---------|
| Security                   |        |         |
| EAP                        |        |         |
| EAP method                 |        | -       |
| PEAP                       |        |         |
| EAP Phase 2 authentication |        | ·       |
| MSCHAPv2                   |        |         |
| Server CA certificate      |        |         |
| Do not check               |        | -       |
| Subject match              |        |         |
|                            |        |         |
|                            | Cancel | Connect |
|                            |        |         |
| Identity                   |        |         |
| 15123456                   |        |         |
| Password                   |        |         |
|                            |        | 0       |
|                            |        |         |

10. Google terms of service- uncheck the box and select "Accept and continue"

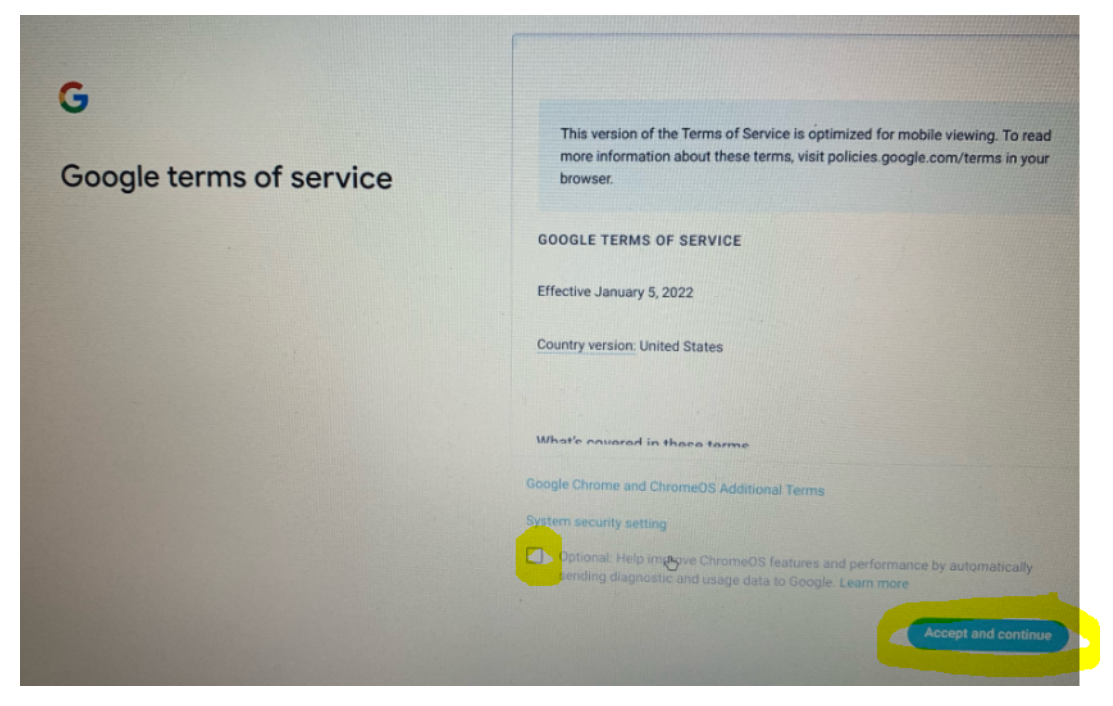

11. Enterprise enrollment complete- select "done"